#### Как зарегистрироваться в сервисе MyLoft через БЕН РАН?

### 🕸 БЕН РАН

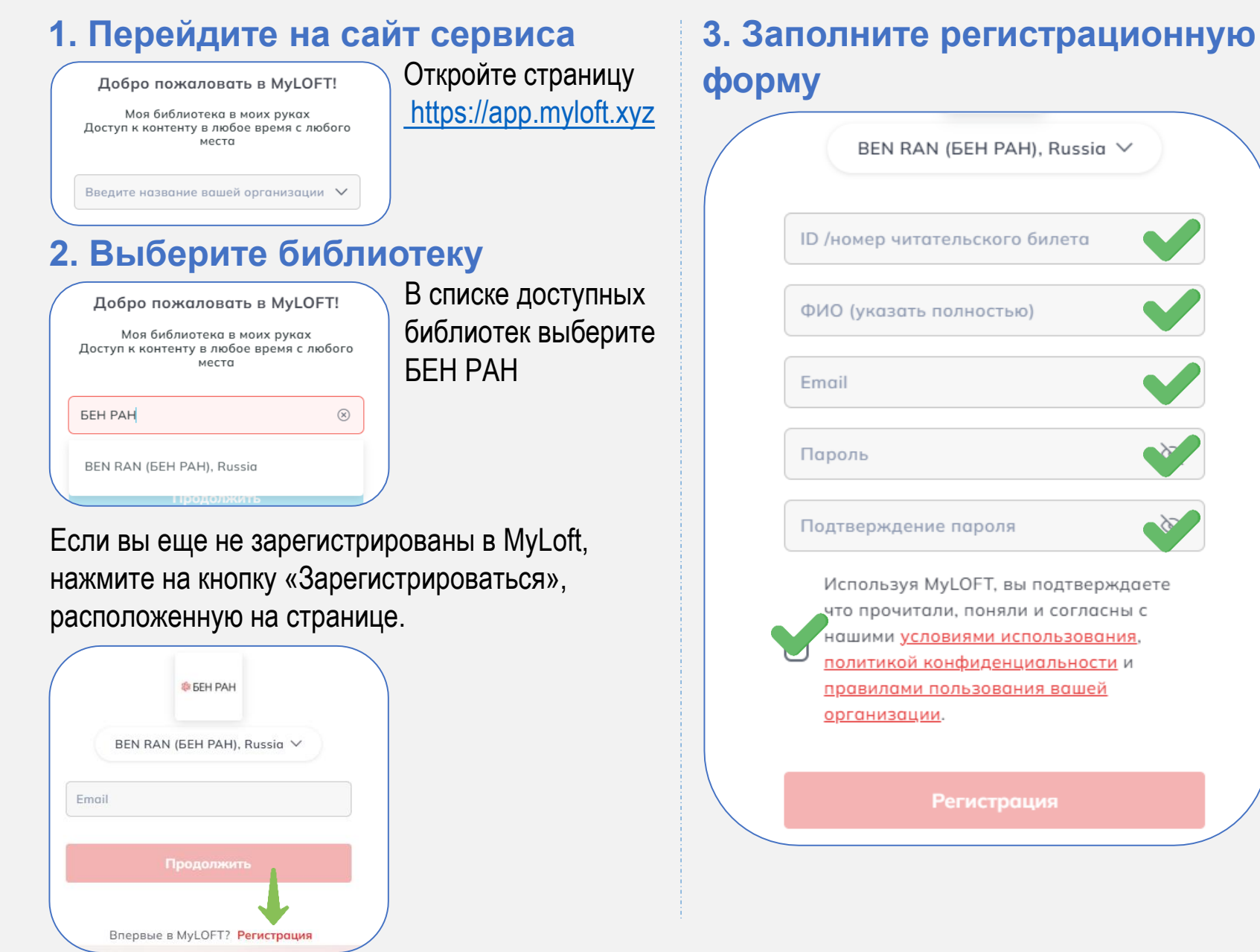

Для создания учетной записи потребуется указать следующие данные:

- Номер читательского билета БЕН РАН (его можно узнать в личном кабинете или у заведующих отделами БЕН РАН в институтах).
- 🗸 ФИО полностью.
- Актуальный email, на который будут приходить важные уведомления.
- Пароль (придумайте надежный пароль и подтвердите его повторным вводом).

Ознакомьтесь с Правилами, использования и политикой конфиденциальности, после чего примите их условия.

0

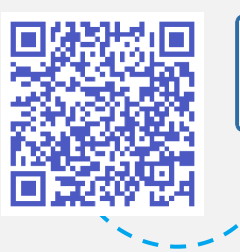

Отсканируйте с помощью камеры телефона

#### Как зарегистрироваться в сервисе MyLoft через БЕН РАН?

#### 4. Подтвердите email

Проверьте свой почтовый ящик. На указанную вами электронную почту должно прийти письмо с темой «Email-верификация для MyLOFT». Следуйте инструкции из письма, чтобы завершить верификацию.

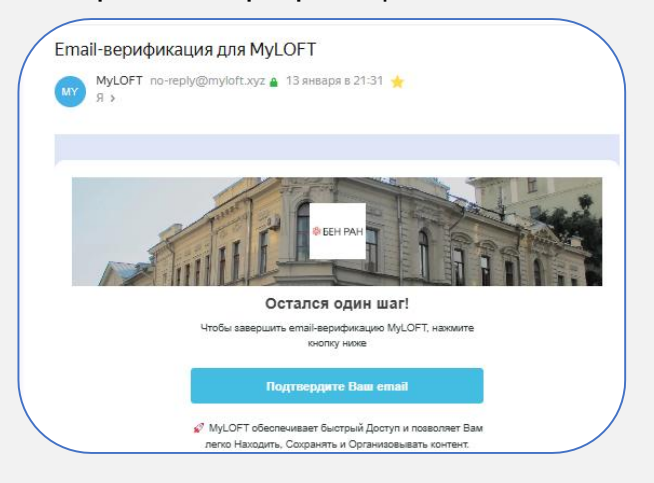

### 5. Дополните профиль

После верификации дополните ваш профиль следующей информацией:

- укажите отдел БЕН РАН, где Вы зарегистрированы;
- определите свою категорию пользователя;
- 🗸 выберите основные научные интересы.

### 6. Ожидайте подтверждение учетной записи

На ваш email придет письмо с темой «BEN RAN (БЕН РАН), Russia электронная библиотека начинает использовать MyLOFT для всего электронного контента».

Это означает, что ваша учетная запись активирована и вы можете начать использовать сервис.

BEN RAN (БЕН РАН), Russia электронная библиотека начинает использовать MyLOFT для всего электронного контента

MyLOFT no-reply@myloft.xyz 🛔 28 января в 13:26 🐈

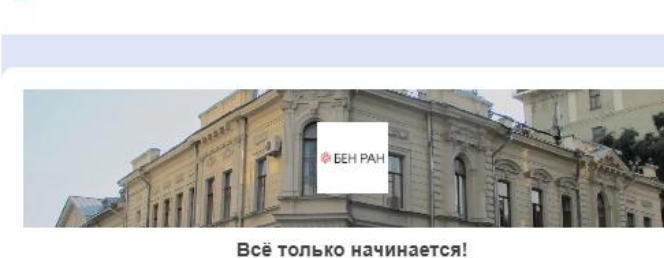

Мы рады снова приветствовать Вас в MyLOFT BEN RAN (БЕН РАН), Russia!

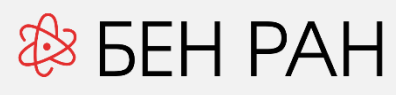

#### 7. Установить расширение для браузера

| Heoбходин<br>MyLoft для<br>электронн | ио загрузить Р<br>а доступа к ста<br>ым информаці                | асширение для броузера<br>пъям и подписным<br>ионным ресурсам вашей |                        |
|--------------------------------------|------------------------------------------------------------------|---------------------------------------------------------------------|------------------------|
| организац                            | ии. Нажмите "                                                    | 'Add Extension / добавить                                           |                        |
| расширен                             | ие" для инстал                                                   | лляции расширения                                                   |                        |
| броузера                             | MyLOF I.                                                         | r                                                                   |                        |
| Лобавить                             | расширение                                                       | • Посмотреть больше                                                 |                        |
| дооченте                             | расширение                                                       | Contraction of the second second                                    |                        |
|                                      |                                                                  |                                                                     |                        |
|                                      |                                                                  |                                                                     |                        |
|                                      |                                                                  |                                                                     |                        |
| =                                    |                                                                  | Microsoft                                                           | ()                     |
| ≡<br>адстройки Edg                   | e ~                                                              | Microsoft                                                           | Ę                      |
| адстройки Edg                        | e ~                                                              | Microsoft                                                           | E                      |
| адстройки Edg                        | е 🗸<br>ца / Производительно                                      | Microsoft                                                           | E                      |
| адстройки Edg                        | е 🗸<br>ца / Производительно                                      | Microsoft                                                           | E                      |
| адстройки Edg                        | е ∨<br>ца / Производительно<br>MyLOFT                            | Microsoft                                                           | Получить               |
| адстройки Edgi                       | е V<br>ца / Производительно<br>MyLOFT<br>Edat Engineering Pvt. L | Microsoft<br>Microsoft<br>MyLOFT<br>Ltd.                            | Свиестино с вашим брау |

Сервис MyLoft можно использовать через следующие браузеры после установки бесплатного расширения MyLoft:

- ✓ Google Chrome,
- Microsoft Edge,
- Яндекс Браузер.

#### Вход в личный кабинет пользователя MyLoft

## 🕸 БЕН РАН

#### Откройте страницу https://app.myloft.xyz

| Добро | пожаловать | в | MyLOFT! |
|-------|------------|---|---------|
|       |            |   |         |

Моя библиотека в моих руках Доступ к контенту в любое время с любого места

Введите название вашей организации 🗸 🗸

# В списке доступных библиотек выберите БЕН РАН

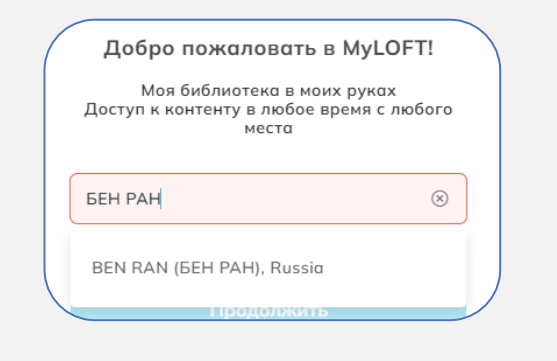

Введите логин, указанный при регистрации

|       | 🕸 БЕН РАН                  |
|-------|----------------------------|
| BE    | EN RAN (БЕН РАН), Russia 🗡 |
| Email |                            |
|       | Продолжить                 |

Введите пароль, указанный при регистрации

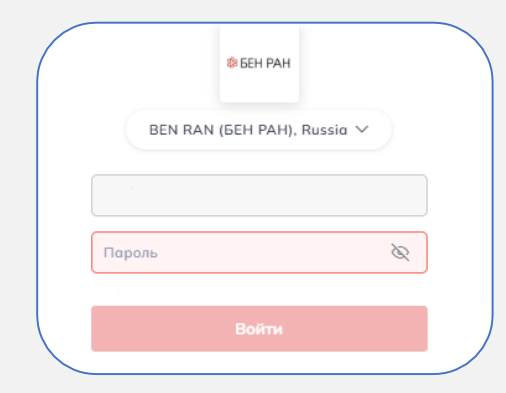

#### Добро пожаловать в личный кабинет MyLoft!

Здесь вы найдете все необходимые инструменты для эффективной работы с научными материалами.

Если у вас возникнут вопросы или потребуется помощь, напишите нам на адрес: myloft@benran.ru

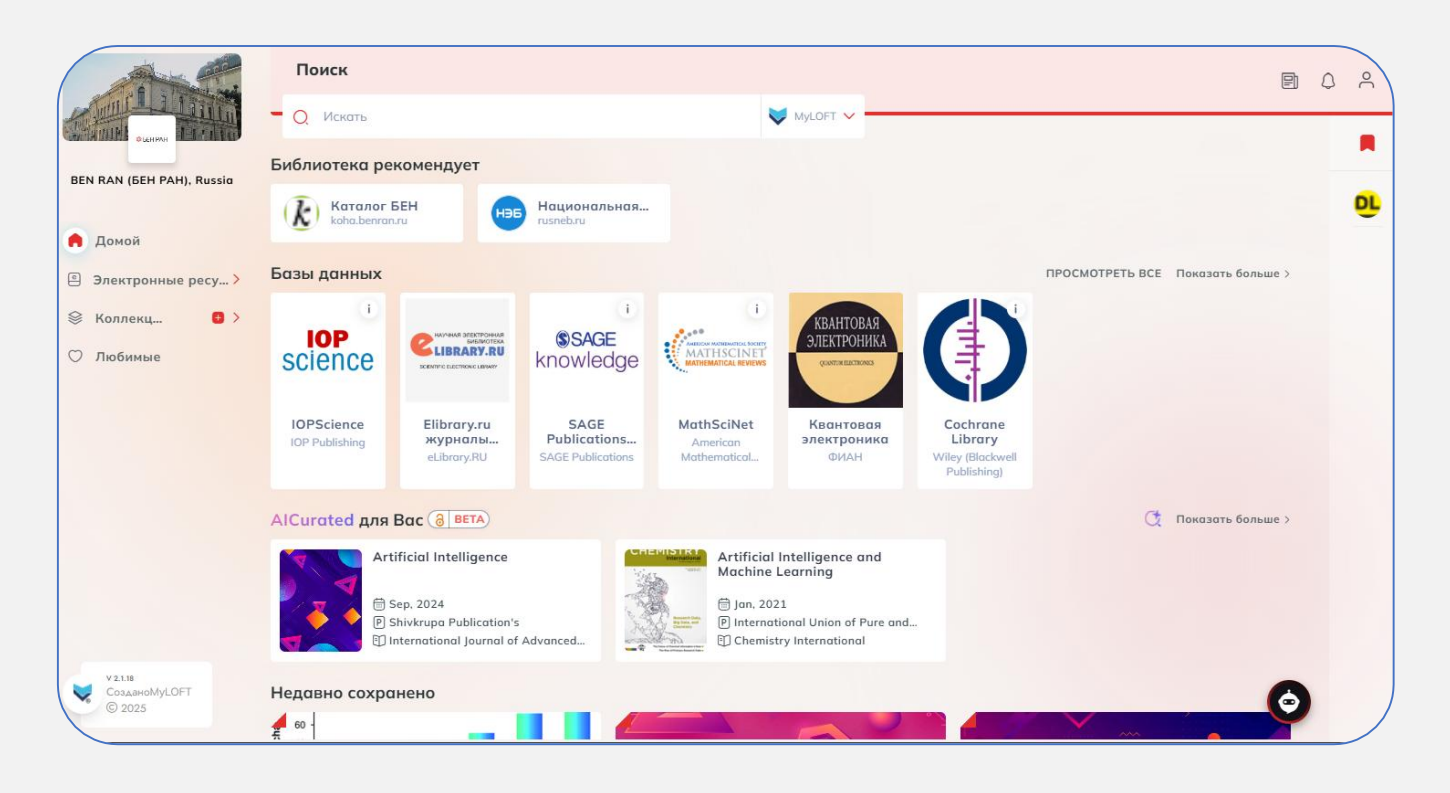